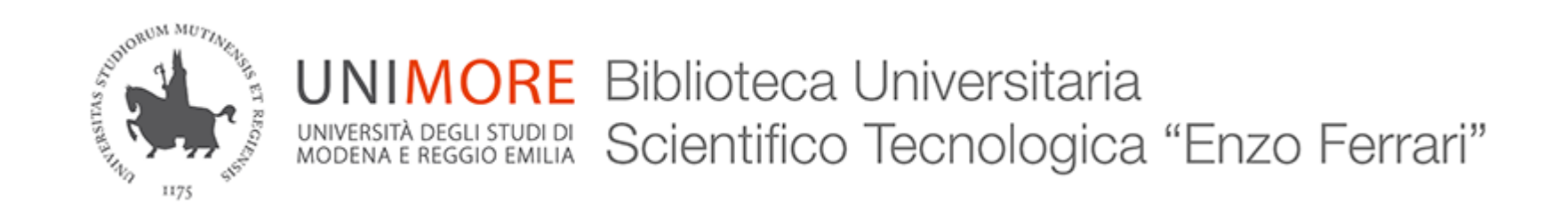

#### 06/03/2017 Norme UNI con Linux

Superare l'incompatibilità con FileOpen

#### Premesse tecniche

- La seguente procedura è stata testata su distribuzioni basate su Ubuntu e Debian
- Le norme tecniche Uni sono file PDF protetti da DRM (Digital Rights Management)
- Consentono 1 singola apertura
- Non si possono stampare
- Il sistema DRM è FileOpen
- <u>https://www.fileopen.com/</u>

### GNU/Linux

- FileOpen mette a disposizione un plugin, da scaricare e installare, per permettere l'apertura dei file protetti dal suo DRM
- L'unico lettore PDF compatibile su sistema operativo Linux è Adobe Reader
- Adobe ha smesso di supportare Linux e non è possibile scaricare dal suo sito nessuna versione (l'ultima prima della dismissione era Reader 9)
- Adobe Reader 9 per Linux è reperibile su alcuni repository, ma attenzione! FileOpen funziona solo su Adobe Reader 7 o 8!

# Aggirare il problema

- Abbiamo trovato un'installazione di Adobe Reader 8
- Il file è sullo spazio Google Drive della Biblioteca in condivisione con tutto l'Ateneo.
  - Per avere accesso alla condivisione, loggarsi su Google (o alla mail di ateneo) con l'account Unimore.
- Scaricatelo dal link sulla pagina da cui avete preso queste istruzioni o da qui:

http://tiny.cc/reader8\_deb (50 Mb)

#### **Installare Reader 8**

#### Installazione manuale

| File               | Edit  | View           | Search   | Terminal   | Help |            |         |            |                    |
|--------------------|-------|----------------|----------|------------|------|------------|---------|------------|--------------------|
| 2 min              | t@min | t ~ \$         | re l'abb |            |      |            |         |            |                    |
| min                | tamin | τ~ \$<br>†~ \$ |          |            |      |            |         |            |                    |
| min                | t@min | t~ \$          |          |            |      |            |         |            |                    |
| min                | t@min | រ្ភិហាខ្ម      |          |            |      |            |         |            |                    |
| min                | t@min | t~ \$          | \$       |            |      |            |         |            |                    |
| limin              | t@min |                |          |            |      |            |         |            |                    |
| cmin               | t@min | t ~ ~ {        | me UN    |            |      |            |         |            |                    |
| min                | t@min | t ~ \$         |          |            |      |            |         |            |                    |
| min                | t@min | t ~ \$         |          |            |      |            |         |            | scaricare le permi |
| min                | t@min | t~ \$          |          |            |      |            |         |            | scaricare le norme |
| min                | t@min | t~\$           |          |            |      |            |         |            |                    |
| min                | t@min | t~ \$          | sudo     | bash       |      |            |         |            |                    |
| Dos                | t ~ # | arr            | wnload   | e Pictu    | res  | Public     | Video   | e          |                    |
| Doc                | ument | s Mu           | isic     | blua       | ins  | Templates  | VIGEO   |            | Formato            |
| min                |       | cd D           | ownloa   | ds         |      |            |         |            |                    |
|                    | t Dow | nload          | ls # di  | .r<br>1130 | e do |            | Tectal  | lor tor az | DF (0.29MB)        |
| Fil                | eOpen | Insta          | aller    | .1-1.156   | o.ue | UNI2101    | 5313 EI | T.pdf      |                    |
| n <mark>min</mark> | t Dow | nload          | ls∖# dp  | kg -i Ad   | obeR | eader_enu- | 3.1.1-1 | .i386.deb  |                    |

Installazione via GUI

 È un pacchetto .deb, pertanto è sufficiente fare doppio click per lanciare l'installazione se nel proprio ambiente c'è un gestore di pacchetti dpkg

#### **Installare Reader 8**

Installazione manuale

sudo dpkg -- i AdobeReader\_enu-8.1.1-1.i386.deb

- Installazione manuale forzando un pacchetto i386 su architettura 64bit sudo dpkg –i --force-architecture AdobeReader\_enu-8.1.1-1.i386.deb
- Se l'installazione risulta in un errore di dipendenze mancanti

sudo apt-get -f install

### Scaricare FileOpen

<u>http://plugin.fileopen.com/all.aspx</u>

O direttamente da qui

<u>http://plugin.fileopen.com/current/FileOpenInstaller.tar.gz</u>

### Installare FileOpen

| File Edit View Search Terminal Help                                                                                                    |                          |                   |         |
|----------------------------------------------------------------------------------------------------|--------------------------|-------------------|---------|
| mint@mintl~z\$ el'abbonamiento.<br>mint@mint ~ \$<br>mint@mint ~ \$<br>mint@mint ~ \$<br>mint@mint ~ \$ sudo bash<br>mint@mint ~ \$ sudo bash                            |                          |                   |         |
| mint FileOpenInstaller # chmod +x commandline_<br>mint FileOpenInstaller # sh ./commandline_inst                                                                         | installer.sh<br>aller.sh |                   |         |
| **************** FileOpen Plug-in Installer ***                                                                                                    | *****                    |                   |         |
| Removing any old installation files<br>mkdir: cannot create directory '/home/mint/plu<br>Trying to read Acrobat Reader version<br>Path to executable : /usr/bin/acroread | ıg_ins': File e          | exists e le norme |         |
| Acrobat Reader version 8.1.1 found.<br>Checking if ./FileOpen.AR8.api existsyes                                                                                          |                          |                   |         |
| Checking if downloaded ./FileOpen.AR8.api exis                                                                                                    | tsyes                    |                   | Acquis  |
| Installing plug-in for current user<br>Correcting permissions<br>Installation was successful.<br>mint FileOpenInstaller #                                                | Italiano                 | 🔁 PDF (0.29MB)    | € 46,00 |

## Verificare FileOpen

 Scaricare ed aprire il file «Install Complete» che trovate nella nostra pagina di istruzioni o da qui:

http://tiny.cc/testfileopen

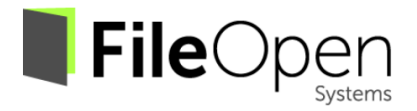

#### Installation completed successfully!

#### Please Note:

- Opening this file validates FileOpen software installation but does not guarantee that you can open files from any particular publisher.
- If you were redirected to this installer after attempting to open an encrypted file you should now try again to open that file.
- Some publishers require additional machine-registration or userauthentication, please refer to instructions.
- If you experience problems opening encrypted files please contact the publisher for further information.

Thank you for installing the FileOpen client!

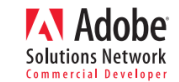

©1997-2010, FileOpen Systems Inc. All Rights Reserved.

### Aprire i file PDF delle norme UNI

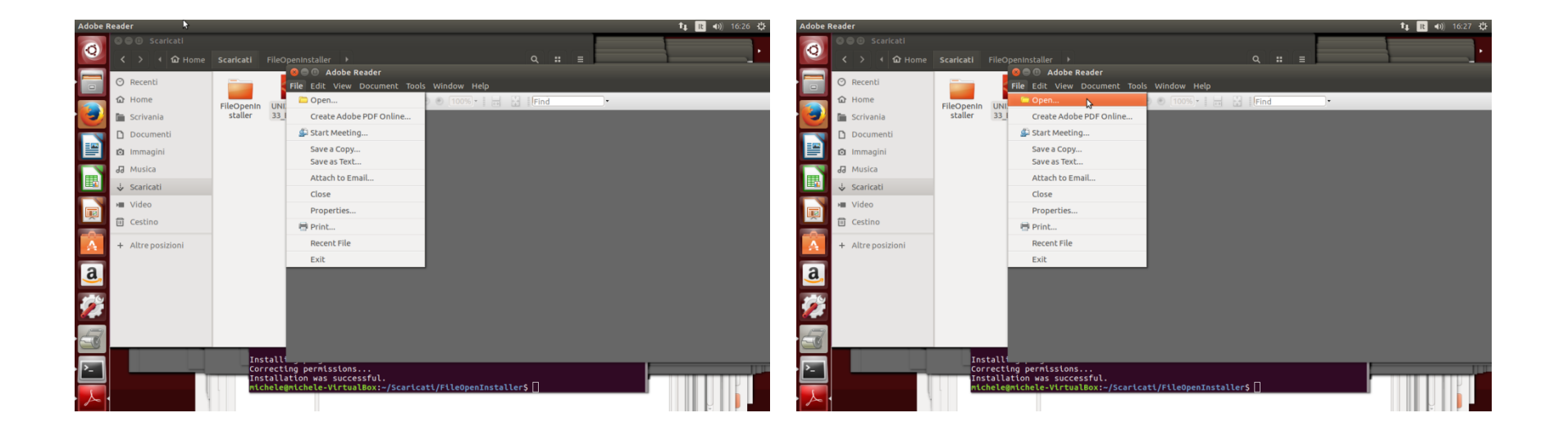

### Aprire i file PDF delle norme UNI

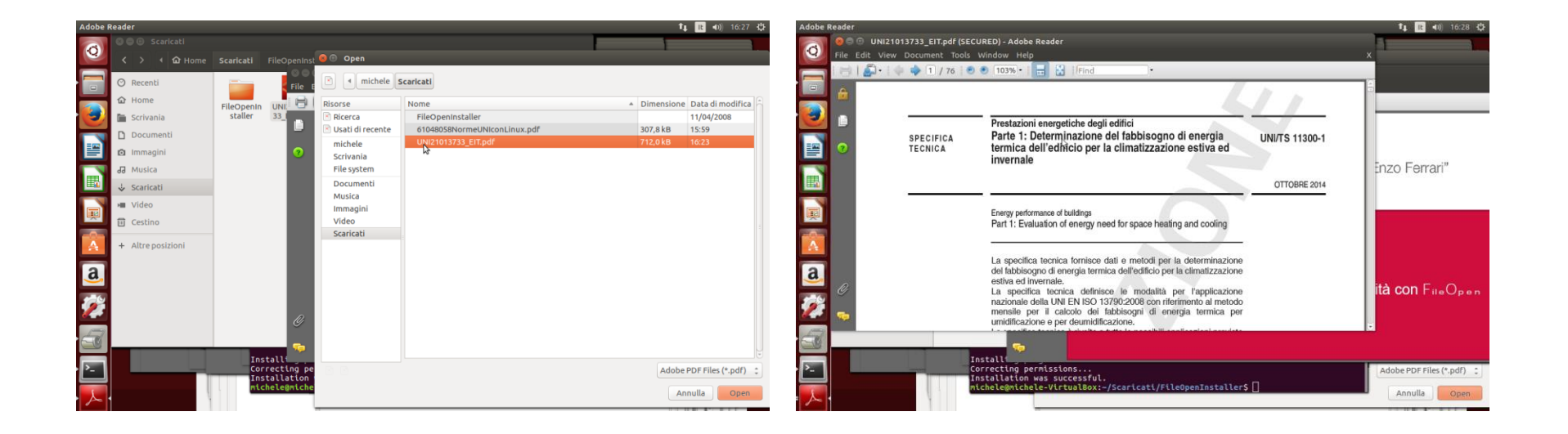

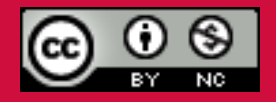

Questo documento è rilasciato sotto licenza Creative Commons CC BY-NC (Attribuzione - Non commerciale)

#### Michele Pola

Biblioteca Universitaria di area Scientifico-Tecnologica «Enzo Ferrari»

Via P. Vivarelli 10 41125 Modena 059/2056175 bibinge@unimore.it www.biblioingegneria.unimore.it www.facebook.com/bust.unimore